## **INSTRUKTION – FRISKVÅRD**

Gäller fr.o.m. 2023-12-14

Sektor/avdelning Tibro Senast reviderad 2023-12-20

Dokumentet gäller för Medarbetare

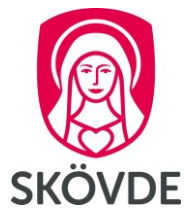

# Registrera utlägg för friskvård mot kvitto

Anställda i Tibro kommun har möjlighet att ta del av friskvårdsförmån på sammanlagt 1000 kr per år.

Grunduppgifter

## Börja med att gå in i HR-portalen

- a) Klicka på Resa & Utlägg i menyraden
- b) Klicka på Mina resor och utlägg
- c) Klicka på knappen Utlägg/Resa utan traktamente

|                        | ÄRENDEN   | ANSTÄLLNING       | R                               | esa & utlägg   | ADMIN      | RAP    |  |  |
|------------------------|-----------|-------------------|---------------------------------|----------------|------------|--------|--|--|
| Mina resor o           | ch utlägg | Hantera resor och | utlägg                          | g Alla resor ( | och utlägg | Regist |  |  |
| Nytt ärende            |           |                   |                                 |                |            |        |  |  |
| ★ Resa med traktamente |           |                   | \$ Utlägg/Resa utan traktamente |                |            |        |  |  |

Du kommer till Grunduppgifter. Kontrollera att du är på rätt anställning. Är det fel anställning, klicka då på **Byt anställning** 

- d) I Syfte ska det stå;
   utlägg friskvård
- e) Klicka på knappen Spara och fortsätt

# VERONICA Byt person Anställning Arbetstagarnummer Arbetsgivare Befattning Anställningsdatum 2020-01-01 - 2020-12-31 Närmaste chef Kst Syfte Utlägg friskvård

- f) Lägg in det **datumet** som står på kvittot
- g) Klicka på Inrikes utlägg.
- h) Välj utlägg: Friskvård (EJ SKÖVDE)

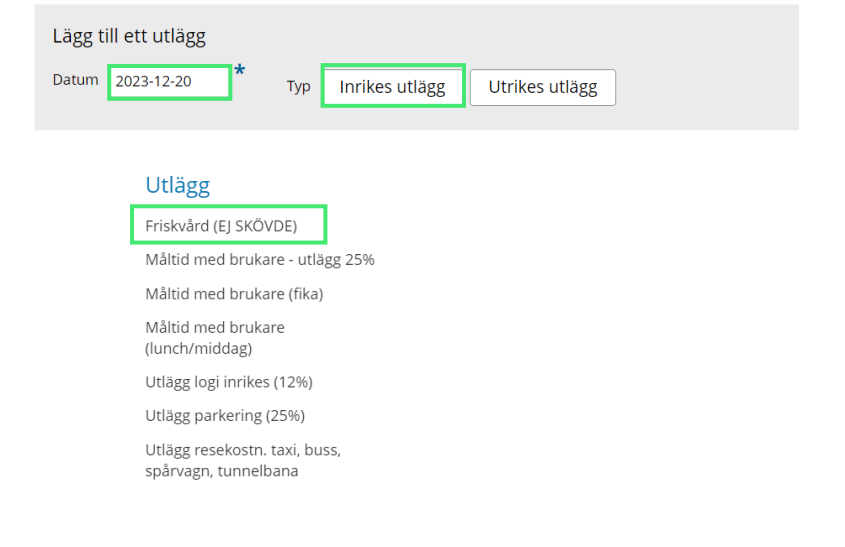

## **INSTRUKTION – FRISKVÅRD**

Gäller fr.o.m. 2023-12-14

Sektor/avdelning Tibro Senast reviderad 2023-12-20

Dokumentet gäller för Medarbetare

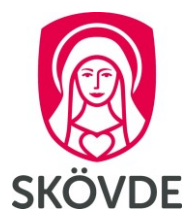

- Skriv in **beloppet** som ska utbetalas (beloppet ska enbart avse friskvårdsaktiviteten, det kan därmed stå en annan summa på kvittot som är högre)
- j) I fältet kommentar ska det stå vad utlägget avser exempelvis massage

| 00         | 00 |          |                |   |
|------------|----|----------|----------------|---|
| Datum      |    |          | Utrikes        |   |
| 2020-09-21 |    | *        |                |   |
|            |    |          |                |   |
|            |    |          |                |   |
| Belopp     |    | Valuta   |                |   |
| 300        |    | Svensk k | rona (SEK) 🔹 🔻 |   |
|            |    |          |                | 1 |
| Kommentar  |    |          |                |   |
| Massage    |    |          |                |   |

 k) Bifoga kvittot på din friskvårdsaktivitet för att stryka utlägget genom att klicka på välj fil.

OBS! Kvittot måste bifogas direkt i ansökan för att ärendet ska kunna hanteras. Saknas kvitto skickas ärendet tillbaka för komplettering.

I) Klicka sedan på Spara utlägg

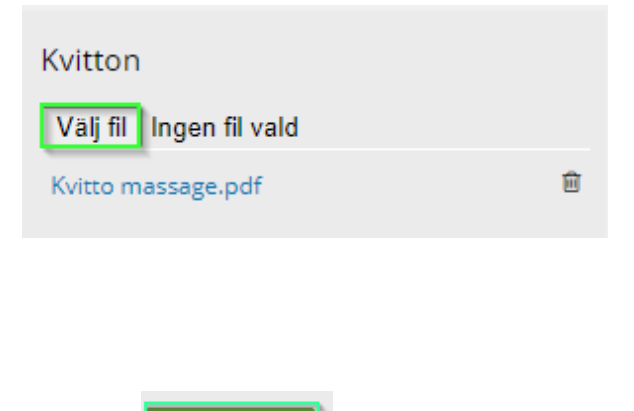

Spara utlägg

m) Kontrollera att kvittot har bifogats korrekt i ärendet, en bildikon ska i så fall synas i högra hörnet av ansökan

Lägg till ett utlägg

| Utlägg     |                          |        |      |        |            |           |   |
|------------|--------------------------|--------|------|--------|------------|-----------|---|
| Datum      | Тур                      | Belopp | Moms | Valuta | Valutakurs | Kommentar |   |
| 2023-12-20 | Friskvård (EJ<br>SKÖVDE) | 500,00 | 0,00 | SEK    | 1,0000     | Massage   | Ŵ |

n) Utlägget ska inte fördelas. Gå vidare genom att klicka **Spara och fortsätt** Spara och fortsätt

## **INSTRUKTION – FRISKVÅRD**

Gäller fr.o.m. 2023-12-14

Senast reviderad 2023-12-20

Sektor/avdelning Tibro

Dokumentet gäller för Medarbetare

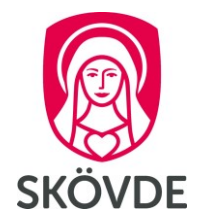

o) Sammanställningen visar vad du ansökt om att få utbetalt. Du kan även se ditt bifogade kvitto genom att klicka på kvitton och bilagor.

|    | Sammanställning                                                                                              |                                                                                                    |                      |                                  |                          |                                              |                                                                                               |        |    |  |
|----|----------------------------------------------------------------------------------------------------|----------------------------------------------------------------------------------------------------|----------------------|----------------------------------|--------------------------|----------------------------------------------|-----------------------------------------------------------------------------------------------|--------|----|--|
|    | Att utbetala<br>300,00 kr                                                                                    |                                                                                                    |                      |                                  |                          | 🗞 Kvitto                                     | n och bilag                                                                                   | or     |    |  |
|    | Utlägg och ersättninga                                                                                       | ar                                                                                                    |                      |                                  |                          |                                              |                                                                                               |        |    |  |
|    | ⊠ Utlägg<br>Datum Typ<br>2020-09-21 Friskvård (EJ SKÖVDE)                                                    |                                                                                                    | Antal                | Belopj<br>300,00 k               | p<br>r                   | Moms                                         | Moms %                                                                                        |        |    |  |
|    | Kommentar: Massage<br>Summa                                                                                  |                                                                                                    |                      | 300,00 k                         | r                        | 0,00 kr                                      | 0,00 %                                                                                        |        |    |  |
| p) | Klicka på <b>Hantera</b> och därefter <b>godkänna</b><br>och skicka.                                         |                                                                                                    |                      |                                  |                          | Hantera ärende #279763 ×                     |                                                                                               |        |    |  |
| q) | Ansökan skickas till <b>"HR Fri</b> s<br>sökrutan                                                            | <b>skvård"</b> som du                                                                                         | söker u              | op via                           |                          | Kommentar                                    |                                                                                               |        | 1. |  |
|    |                                                                                                    |                                                                                                    |                      |                                  |                          | Skicka till                                  | Sök                                                                                           | Sö     | k  |  |
|    |                                                                                                    |                                                                                                    |                      |                                  |                          | Emma N<br>HR Frisk<br>Indira Ru<br>Jennie Is | lelin (emme0509)<br>v <mark>ård (HR - Friskvå</mark><br>uznic (inru0907)<br>aksson (jekr0526) | Skicka |    |  |
| r) | Om ditt friskvårdsutlägg<br>avser ett papperskvitto                                                          | Att utbetala<br>500,00 kr                                                                                     | Varav ska<br>0,00 kr | ttepliktigt                      | 8                        | Kvitton och bilagor                          |                                                                                               | Ð      | 3  |  |
|    | <b>måste du skriva ut<br/>sammanställningen</b> på<br>din ansökan via "skriv ut"<br>ikonen och fäst ihop med | Utlägg och ersättningar<br>av Utlägg<br>Datun Typ<br>2021 20 Frahefel († 150/000<br>Kommenter Menoge<br>Rumna | Antal                | Delopp<br>500,00 kr<br>500,00 kr | Moms Mom<br>0,00 kr 0,00 |                                              |                                                                                               |        |    |  |
|    | original papperskvittot.                                                                                     |                                                                                                    |                      |                                  |                          |                                              |                                                                                               |        |    |  |

OBS! Är originalkvittot digitalt räcker det med att kvittot har bifogats i ansökan i HR-portalen och ingen sammanställning behöver skrivas ut och skickas till HR-enheten.

s) Skicka din sammanställning med original papperskvittot till HR-enheten för förvaring.